# **Passonline in der Oberliga RPS**

## Bearbeitungshilfe für die Vereine des HV Rheinland zur Eingabe ihrer Passdaten

Das Spielplanprogramm der Oberliga Rheinland-Pfalz / Saar PassOnline - Grundsätze

#### Alle Spielrechte gemäß der DHB-Spielordnung\* werden online beantragt und verarbeitet

- intuitive Benutzerführung und übersichtliche Seitendarstellung (neu!)
- Antragstellung immer durch den Stammverein
- Verein autorisiert selbstständig Bearbeiter und Leser
- Darstellung des Bearbeitungsstands jederzeit online
- digitale Antragsdaten und Antragsformular stimmen überein (neu!)
- Passbilder werden beim Antrag zugeordnet und direkt auf dem Pass integriert
- Aktualisierung von Passbilder kann durch Verein oder Person selbst erfolgen (neu!)
- automatische Bereitstellung eines vorläufigen Spielausweises, wenn durch Verband genehmigt
- Vorschlag möglicher\* Spielrechte und Prüfung erfolgt automatisch durch das System
- ✓ vollständige Umsetzung als digitaler Ausweis mit Übergabe in Spielbericht
- alle Möglichkeiten der Anzeige und Überprüfbarkeit sind 100 %-ig DSGVO-konform (neu!)

Diese Anleitung dient nur zur Bearbeitung für die Vereine aus dem Handballverband Rheinland zur Eingabe ihrer Passdaten

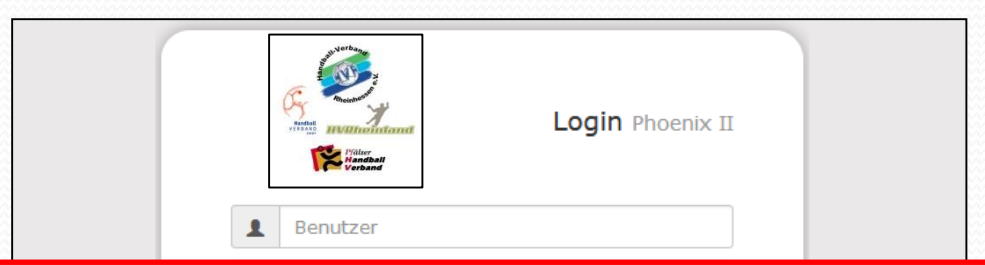

Vor der Bearbeitung der Pässe muss sich die Person registriert haben und durch den Vereinadmin als Funktionar für PassOnline eingepflegt werden und zusätzlich muss dies der Geschäftsstelle der Oberliga gemeldet werden

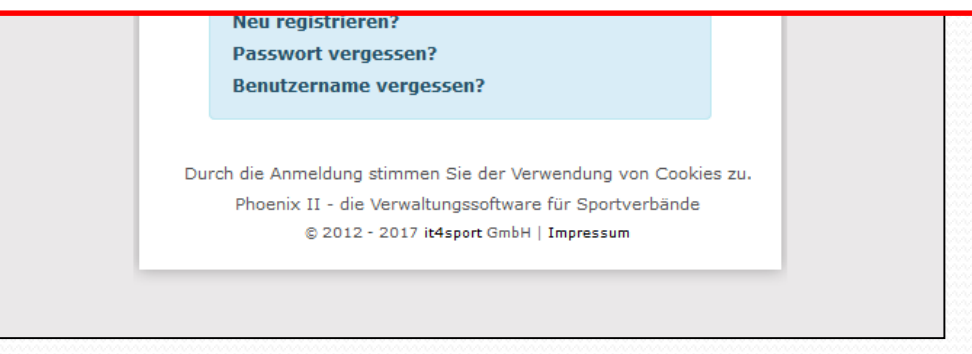

Link zu dieser Seite: https://rps.it4sport.de/index.php

#### PassOnline - Bearbeitungsfunktionen (wie bisher)

Die Funktionen "PassOnline-Leser" und "PassOnline-Bearbeiter" werden durch den Vereinsadmin zugeordnet. Bei Spielgemeinschaften müssen diese Rechte in den jeweiligen Stammvereinen zugeordnet werden. Durch die Funktionszuordnung wird automatisch die Rolle "PassOnline" zugeordnet und mit den entsprechenden Berechtigungen verknüpft.

Innerhalb eines Vereins kann man nur "Leser" oder "Bearbeiter" sein. Wenn einer Person beide Funktionen parallel in einem Verein zugeordnet sind, gilt "Bearbeiter"!

Zu den Funktionen:

PassOnline-Leser: Die Funktion hat nur Leserechte. Anträge und Pässe können nur angesehen werden.

**PassOnline-Bearbeiter:** Die Funktion hat Lese- und Bearbeitungsrechte, d. h. kann alles sehen und entsprechende Anträge stellen, sowie Passbilder aktualisieren.

## PassOnline - Anmeldung (wie bisher)

| RHE   | HANDBALL<br>IOBERLIGA<br>PRPSALZ/SAAR                         | Oberliga Rheinland-Pfalz / Sa<br>Rheinallee 1<br>55116 Mainz | ar                                        |                               | Benutzername                            | Rolle:        | PersonenAccount | <b>v</b> 0 |
|-------|---------------------------------------------------------------|--------------------------------------------------------------|-------------------------------------------|-------------------------------|-----------------------------------------|---------------|-----------------|------------|
| A     | Personen                                                      |                                                              |                                           |                               |                                         |               |                 |            |
| Her   | rzlich Willkommen<br>er Besucher,<br>diesen Seiten können Sie | Thre eigenen beim Verband bint                               | erlenten Daten zukünftig selher oflegen g | oder auch Thr Passwort ändern |                                         |               |                 |            |
| Wirf  | freuen uns über Ihren Be                                      | such auf unseren Webseiten.                                  |                                           |                               |                                         |               |                 |            |
| Mit f | freundlichen Grüßen                                           |                                                              |                                           |                               |                                         |               |                 |            |
| Ihr H | Handballoberliga Rheinlan                                     | d-Pfalz/Saar                                                 |                                           |                               |                                         |               |                 |            |
| 0     | Informationen<br>ungelesene Postfachda                        | ateien                                                       |                                           |                               |                                         |               |                 |            |
|       | Anmeldung bei P                                               | hoenix und Wechsel in                                        | die Rolle "PassOnline"                    | Rolle:                        | PersonenAc<br>PassOnline<br>PersonenAcc | count<br>ount | ~               | o Itz      |

#### PassOnline - Startseite

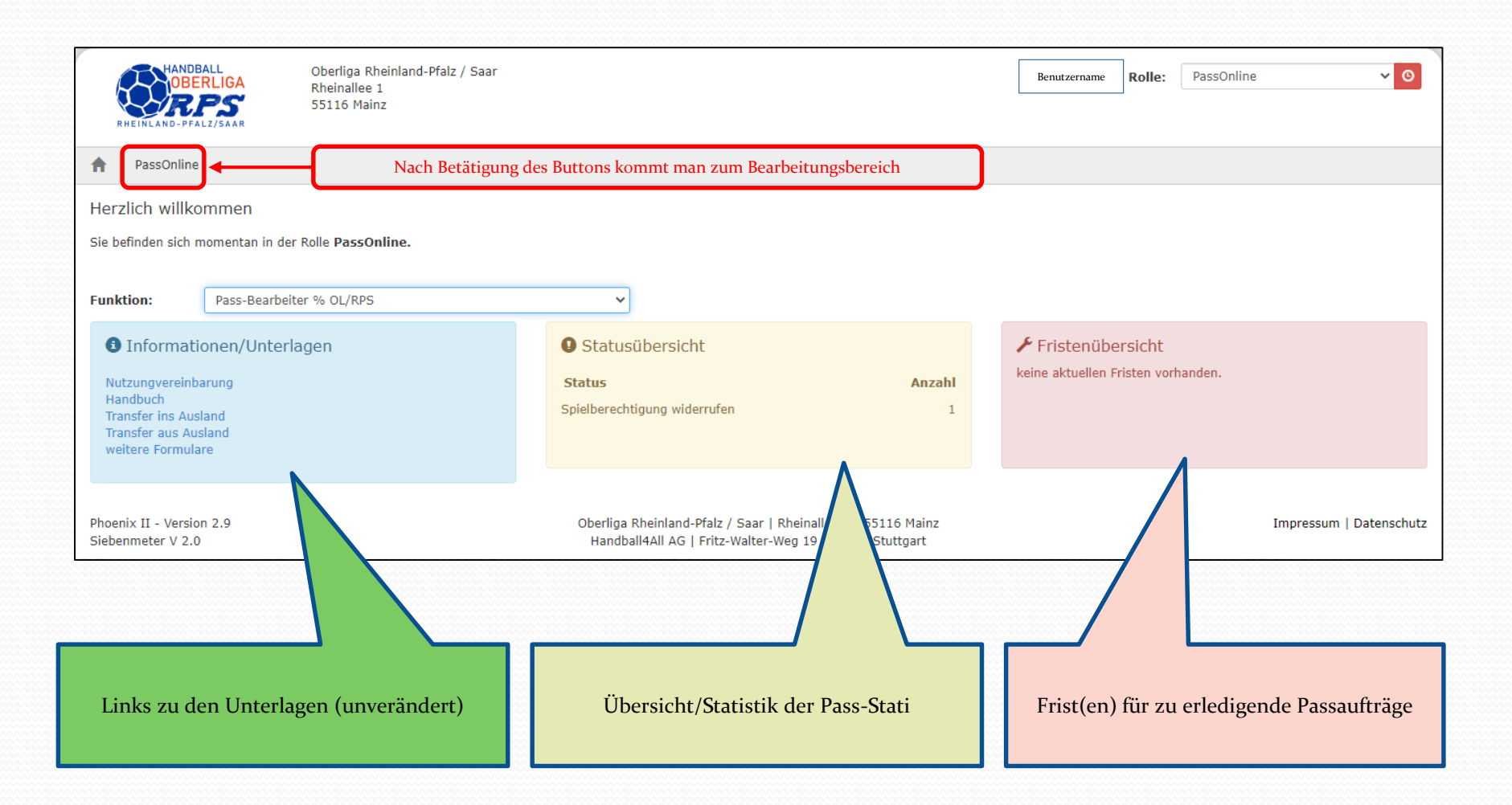

## PassOnline - Register "DHB": Eingabe externer Spielausweise

|                                   | DBALL<br>BERLIGA                  | Oberliga Rheinland-Pfalz / Saar<br>Rheinallee 1<br>55116 Mainz                                 |                                                             | 1                                               | Benutzername                        | Rolle:                     | PassOnline                                | ~ 0                          |  |  |
|-----------------------------------|-----------------------------------|------------------------------------------------------------------------------------------------|-------------------------------------------------------------|-------------------------------------------------|-------------------------------------|----------------------------|-------------------------------------------|------------------------------|--|--|
| A PassOn                          | line                              |                                                                                                |                                                             |                                                 |                                     |                            |                                           |                              |  |  |
| Anträge Pässe                     | DHB                               |                                                                                                |                                                             |                                                 |                                     |                            |                                           |                              |  |  |
| Einreichen ext                    | erner Spielausweis                | ; für: HSG Wittlich 🗸                                                                          |                                                             |                                                 |                                     |                            |                                           |                              |  |  |
| Daten zur<br>Stammver<br>Verband: | m Spielauswei:<br>ein:            | S<br>HSG Wittlich<br>HV Rheinland                                                              | ]                                                           | Eingabe//<br>Nach Ei<br>Vo                      | Auswahl o<br>ngabe vor<br>orschläge | les Ve<br>n 3 Bu<br>bereit | reinsnamer<br>Ichstaben w<br>ts angezeigt | ns nötig!<br>verden          |  |  |
| Passnumm                          | ier:                              | 12345                                                                                          |                                                             |                                                 |                                     |                            |                                           |                              |  |  |
| Upload Spi                        | ielausweis:                       | Durchsuchen Keine Datei ausgewählt.                                                            | 0                                                           |                                                 |                                     |                            |                                           |                              |  |  |
| Weiter                            |                                   |                                                                                                |                                                             |                                                 |                                     |                            |                                           |                              |  |  |
| Phoenix II - Ve<br>Siebenmeter V  | Hier wer<br>den Spie<br>Alle Date | <b>den die Spielausweise des<br/>len der RPS zum Einsatz k</b><br>n des vorliegenden Spielausw | HV Rheinland für<br>ommen sollen!<br>veises sind 1:1 in das | r <b>alle Spieler eing</b><br>System zu übertra | epflegt,  <br>gen und 6             | bevor<br>eine K            | <b>diese in</b><br>opie im pdi            | nix II - Wiki<br>hler melden |  |  |
|                                   | Format de                         | Format des Ausweises hochzuladen.                                                              |                                                             |                                                 |                                     |                            |                                           |                              |  |  |
|                                   | Anschließ                         | Send wird die Registrierung a                                                                  | utomatisch durch c                                          | lie Pass-Stelle kon                             | trolliert u                         | nd fre                     | eigegeben.                                |                              |  |  |

## PassOnline - Register "DHB": Eingabe Personendaten

\_\_\_\_\_

| RHEINLAND-PFALZ/SAAR                                                                              | Oberliga Rheinland-Pfalz / Saar<br>Rheinallee 1<br>55116 Mainz              |                                                                                           | L Benutzername Rolle: PassOr                                                | nline V O                                      |
|---------------------------------------------------------------------------------------------------|-----------------------------------------------------------------------------|-------------------------------------------------------------------------------------------|-----------------------------------------------------------------------------|------------------------------------------------|
| PassOnline                                                                                        |                                                                             |                                                                                           |                                                                             |                                                |
| Anträge Pässe DHB                                                                                 |                                                                             |                                                                                           |                                                                             |                                                |
| Einreichen externer Spielauswe                                                                    | eis für: HSG Wittlich 🗸 🗸                                                   |                                                                                           |                                                                             |                                                |
| Daten zur Person<br>Nachname:<br>Vorname:<br>Geschlecht:<br>Geburtstag:<br>Nation:<br>Geburtsort: | Mustermann<br>Max<br>Mannlich<br>TT . MM . JJJJ<br>Deutschland<br>Musterort | <ul> <li>✓</li> <li>Ø</li> </ul>                                                          | Alle Daten des Spielers sind<br>entsprechend in die Felder z<br>übertragen! | l<br>zu                                        |
| Weiter Abbrechen<br>Phoenix II - Version 2.9<br>Siebenmeter V 2.0                                 | c                                                                           | Dberliga Rheinland-Pfalz / Saar   Rheinallee<br>Handball4All AG   Fritz-Walter-Weg 19   7 | 1   55116 Mainz<br>0372 Stuttgart                                           | Phoenix II - Wiki<br>Impressum   Fehler melden |

## PassOnline - Register "DHB": Eingabe Spielrechte

| HANDBALL<br>OBERLIGA<br>RHEINLAND-PFALZ/SAAR                                                                                                    | Oberliga Rheinland-Pfalz / Saar<br>Rheinallee 1<br>55116 Mainz  |                                                                                  |                                                    | Benutzername Rolle: PassOnline VO                                                                                                    |
|----------------------------------------------------------------------------------------------------|-----------------------------------------------------------------|----------------------------------------------------------------------------------|----------------------------------------------------|----------------------------------------------------------------------------------------------------|
| A PassOnline                                                                                                    |                                                                 |                                                                                  |                                                    |                                                                                                    |
| Anträge Pässe DHB                                                                                                    |                                                                 |                                                                                  |                                                    |                                                                                                    |
| Einreichen externer Spielaus                                                                                                    | weis für: HSG Wittlich                                          | ~                                                                                |                                                    |                                                                                                    |
| Daten zum Antrag<br>Datum Antragstellung:<br>Name:<br>Geburtstag:<br>Daten zu den Spielre<br>Spielrecht<br>Spielberechtigung allgemein<br>Freundschaftsspiele<br>Gastspielrecht (J)<br>Einreichen Abbrechen | 08.12.2021<br>Mustermann, Max<br>05.12.1993<br>tochten<br>Start | Details<br>Ende Verein<br>TT . MM . JJJJ HSG Wittlich<br>ich X<br>ich X<br>ich X | v <b>+</b>                                         | Alle Spielrechte des Spielers sind in<br>die Tabelle mit "+" hinzuzufügen!<br>Start muss immer eingetragen werden!<br>Ende, wenn vorhanden! |
| Phoenix II - Version 2.9<br>Siebenmeter V 2.0                                                                                                    |                                                                 | Oberliga Rheinland-Pfalz / Saar   Rh<br>Handball4All AG   Fritz-Walter-We        | einallee 1   55116 Mainz<br>g 19   70372 Stuttgart | Phoenix II - Wiki<br>Impressum   Fehler melden                                                                                              |

#### PassOnline - Register "DHB": Eingabe Spielrechte

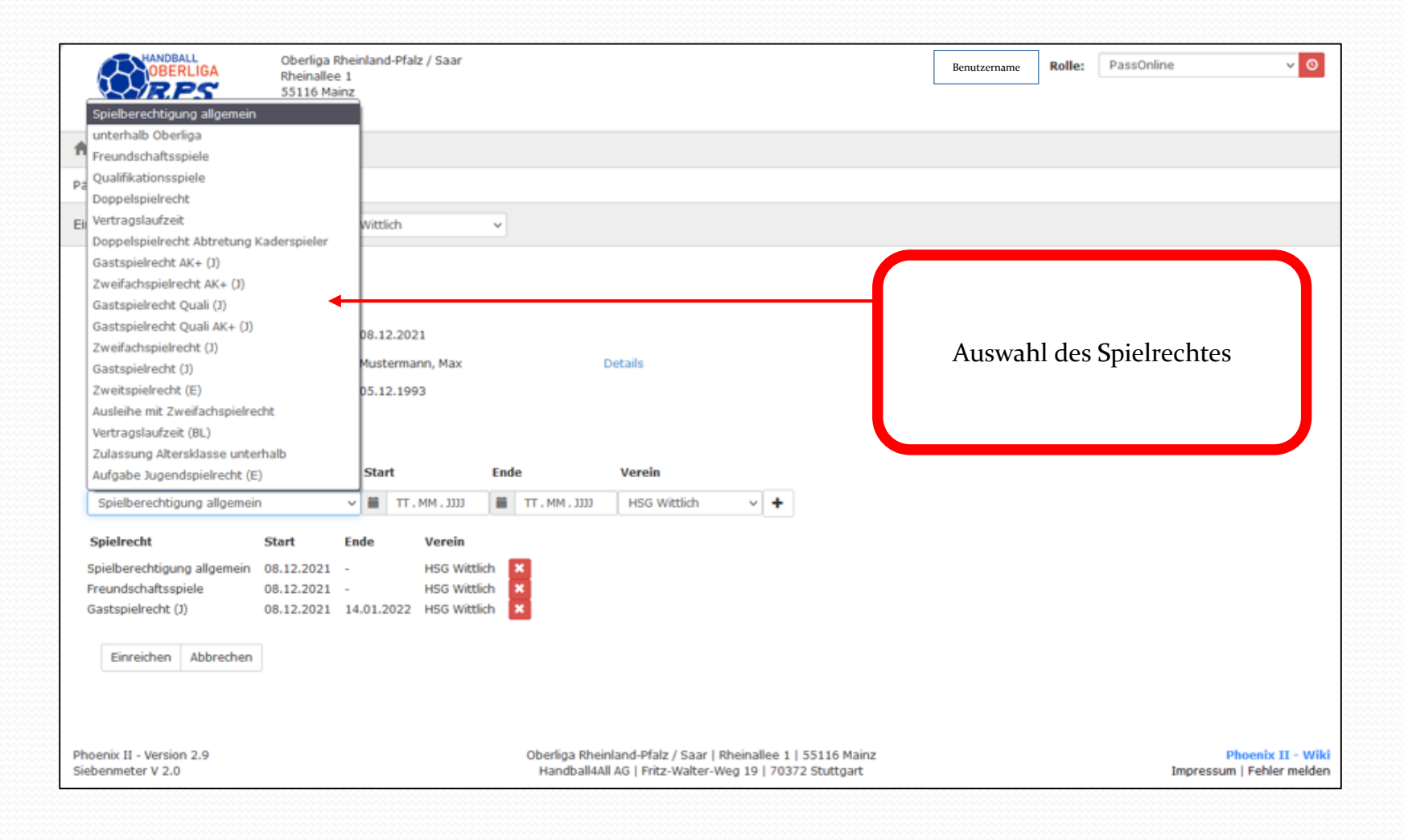

## PassOnline - Register "DHB": Eingabe Spielrechte

\_\_\_\_\_

| HANDBALL<br>OBERLIGA<br>RHEINLAND-PFALZ/SAAR | Oberliga Rheinland-Pfalz / Saa<br>Rheinallee 1<br>55116 Mainz | r                   |                   | Benutzername | Rolle: PassOnline  | v 0 |
|----------------------------------------------|---------------------------------------------------------------|---------------------|-------------------|--------------|--------------------|-----|
| A PassOnline                                 |                                                               |                     |                   |              |                    |     |
| Anträge Pässe DHB                            |                                                               |                     |                   |              |                    |     |
| Einreichen externer Spielausv                | veis für: HSG Wittlich                                        | ~                   |                   |              |                    |     |
| Daten zum Antrag                             |                                                               |                     |                   |              |                    |     |
| Datum Antragstellung:                        | 08.12.2021                                                    |                     |                   |              |                    |     |
| Name:                                        | Mustermann, Ma                                                | ×                   | Details           |              |                    |     |
| Geburtstag:                                  | 05.12.1993                                                    |                     |                   |              |                    |     |
| Daten zu den Spielre                         | chten                                                         |                     |                   |              |                    |     |
| Spielrecht                                   | Start                                                         | Ende                | Verein            |              |                    |     |
| Spielberechtigung allgemein                  | v 🗰 TT.MM.JJ                                                  | נננג . MM . TT . MM | HSG Wittlich 🗸 🕇  |              |                    |     |
| Spielrecht                                   | Start Ende Vere                                               | in                  | DJK SF Budenheim  |              |                    |     |
| Spielberechtigung allgemein                  | 08.12.2021 - HSG                                              | Wittlich 🗙          | HSG wittlich      | Auswah       | l des Stammvereins |     |
| Freundschaftsspiele                          | 08.12.2021 - HSG                                              | Wittlich 🗙          |                   |              |                    |     |
| Gastspielrecht (J)                           | 08.12.2021 14.01.2022 HSG                                     | Wittlich ×          |                   |              |                    |     |
| Einreichen Abbrechen                         | Nach Eing                                                     | abe aller Daten     | , dann einreichen |              |                    |     |
|                                              |                                                               |                     |                   |              |                    |     |
|                                              |                                                               |                     |                   |              |                    |     |

## PassOnline - Antrag: Übersicht

\_\_\_\_\_

| RHEINLAND-PFALZ/SAAR          | perliga Rheinland-F<br>neinallee 1<br>1116 Mainz D | Klic<br>etails vom E | ck auf die "A-N<br>inreichen werc | r." -<br>len angeze | ۰<br>eigt.   | PassOnline            | <b>√</b> ⊘         |
|-------------------------------|----------------------------------------------------|----------------------|-----------------------------------|---------------------|--------------|-----------------------|--------------------|
| A PassOnline                  |                                                    |                      |                                   |                     |              |                       |                    |
| Anträge Pässe DHB             |                                                    |                      |                                   |                     |              |                       |                    |
| A-Nr:                         |                                                    | A-Status:            | Keine Auswahl                     | ~                   | Eingereicht: | <b>m</b>              | i                  |
| Aktion:                       |                                                    | P-Status:            | Keine Auswahl                     | ~                   | Frist bis    | <b></b>               |                    |
| Name:                         |                                                    | Vorname:             |                                   |                     | Geburtstag:  | <b>***</b>            |                    |
| Verein/V-Nr: <b>1</b> % OL/RP | ~                                                  | Verein Ort:          |                                   |                     |              |                       |                    |
|                               |                                                    |                      |                                   |                     |              |                       |                    |
| Q C 25 Sebnis                 | + 🗡 ×                                              |                      |                                   |                     |              |                       |                    |
| A-Nr. Name Vor                | name Geburtstag Verein                             | V-N                  | r. Aktion Eingerei                | ht A-Status         | P-State      | us letzte<br>Änderung | Frist              |
| ● 2108 h4a Adm                | in 01.01.1970 % OL/RPS                             | 0                    | EXT 23.07.20                      | WID                 | nein         | 23.07.2020            | 03.08.2020 Details |
| Geschlecht                    | m                                                  |                      |                                   |                     |              |                       |                    |
| Nation                        |                                                    |                      |                                   |                     |              |                       |                    |
| Geburtsname                   |                                                    |                      |                                   |                     |              |                       |                    |
| Geburtsort                    |                                                    |                      |                                   |                     |              |                       |                    |
| Lizenzen                      | Spielberechtigung allgemein                        | ab: 01.01.2000       |                                   |                     |              |                       |                    |
| K-Id                          | 8181                                               |                      |                                   |                     |              |                       |                    |
| P-Nr neu                      |                                                    |                      |                                   |                     |              |                       |                    |
| Verband alt                   |                                                    |                      |                                   |                     |              |                       |                    |
| Verein alt                    |                                                    |                      |                                   |                     | 1711-1       |                       | "                  |
| Kaderspieler                  | Nein                                               |                      |                                   |                     | Klick        | auf "Detail           | s -                |
| Bemerkung                     | Externer Spielausweis: Sp                          | A_LA_2108.jpg        |                                   |                     | alle Angal   | oen sind ers          | ichtlich.          |
| sportliches Verfah            | nren Nein                                          |                      |                                   |                     | 0            |                       |                    |
|                               |                                                    |                      |                                   |                     |              |                       |                    |
|                               |                                                    |                      |                                   |                     |              |                       |                    |

#### PassOnline - Antrag: Übersicht

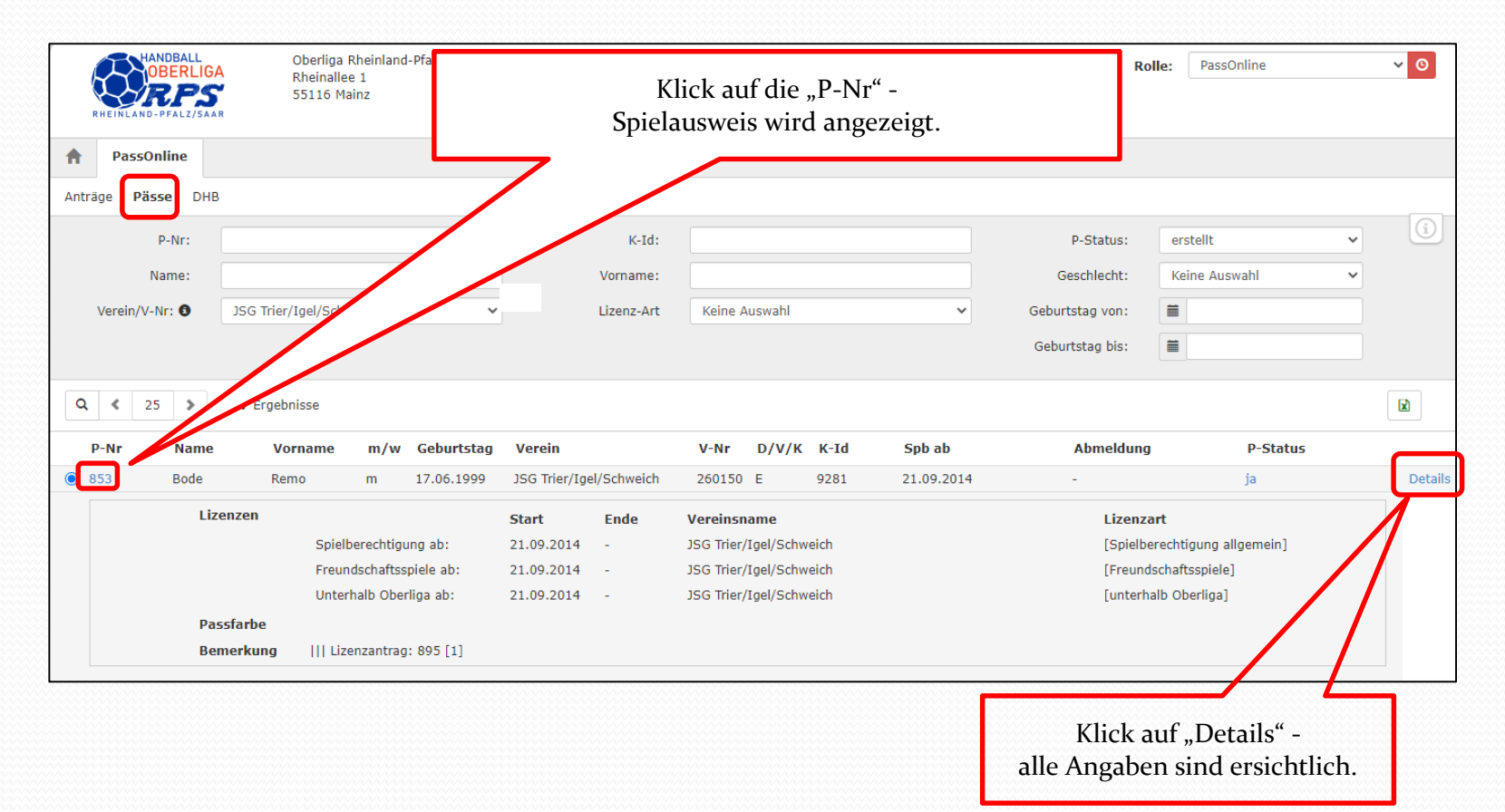

#### PassOnline - Pässe: Übersicht Lizenzarten und Stati

| RHEINLAND-PF                                 | BALL Oberliga Rheinland-Pfalz / Saar<br>Rheinallee 1<br>55116 Mainz                                                                                                    | Benutzername Rolle: PassOnline VO                                                                                                    |
|----------------------------------------------|----------------------------------------------------------------------------------------------------|----------------------------------------------------------------------------------------------------|
| A PassOnlin                                  | 10                                                                                                    |                                                                                                    |
| Anträge Passe<br>P-M<br>Narr<br>Verein/V-Nr: | ► Keine Auswahl<br>Abmeldedatum aV<br>allgemein / Erwachsene (ohne Jgd)<br>allgemein / Jugendliche<br>allgemein / Erwachsene<br>Ausleihe<br>Ausleihe<br>Ausleihe + Zweifach<br>Doppelspielrecht                                                                                                    | K-Id:<br>Vorname:<br>Lizenz-Art<br>Keine Auswahl<br>Geburtstag von:<br>Geburtstag bis:<br>Meine Auswahl<br>Keine Auswahl<br>Keine Auswahl<br>Meine Auswahl<br>Keine Auswahl<br>Meine Auswahl<br>Meine Auswahl |
|                                              | Doppelspielrecht (KS)<br>DSR Abtretung (KS)<br>Freundschaftsspiele<br>Gastspielrecht (J) / Jugend<br>Gastspielrecht AK+ (J) / Jugend<br>Gastspielrecht Quali (J) / Jugend<br>Gastspielrecht Quali AK+ (J) / Jugend<br>gültig bis                                                                       | nicht erstellt<br>vorläufig erstellt<br>erstellt<br>abgemeldet                                                                                                    |
|                                              | Jugendspielrecht bis<br>KaderspielerIn<br>Qualifikationsspiele<br>Unterhalb Oberliga<br>Vertrag<br>Vertragslaufzeit<br>Vertragslaufzeit (BL)<br>Zulassung AK unterhalb<br>Zweifachspielrecht<br>Zweifachspielrecht (J) / Jugend<br>Zweifachspielrecht (K) / Jugend<br>Zweitspielrecht (E) / Erwachsene | Alle Filter entsprechend der Benennung. Bei Name und Vorname<br>können unbekannte Buchstabenteile durch * ersetzt werden.<br>Beispiel: Muster* = es werden alle Namenskombinationen, die mit<br>"Muster" beginnen, angezeigt: z. B. Mustermann                                                                                                    |

Copyright @ Handball4all & KlausSchlarb

## PassOnline - Pässe: Übersichtsanzeige und Schaltflächen

| HANDBALL<br>OBERLIGA<br>RHEINLAND-PFALZ/SAAI  | Oberliga<br>Rheinalle<br>55116 M     | Rheinland-Pfalz / Saar<br>e 1<br>ainz |                                                   |                       |                             |                         |                                  | Benutzername   | Rolle:               | PassOnline        | v 0                |
|-----------------------------------------------|--------------------------------------|---------------------------------------|---------------------------------------------------|-----------------------|-----------------------------|-------------------------|----------------------------------|----------------|----------------------|-------------------|--------------------|
| PassOnline                                    |                                      |                                       |                                                   |                       |                             |                         |                                  |                |                      |                   |                    |
| Anträge Pässe DHB                             |                                      |                                       |                                                   |                       |                             |                         |                                  |                |                      |                   |                    |
| P-Nr:                                         |                                      |                                       | K-Id:                                             |                       |                             |                         |                                  | P-Status       | к: К                 | eine Auswahl      | <b>v</b> (i)       |
| Name:                                         |                                      |                                       | Vorname:                                          |                       |                             |                         |                                  | Geschlech      | :: К                 | eine Auswahl      | ~                  |
| Verein/V-Nr: 🕄                                | % OL/RPS                             | ~                                     | Lizenz-Art                                        | Ke                    | ine Auswal                  | hl                      | ~                                | Geburtstag vor | n: 🗇                 |                   |                    |
|                                               |                                      |                                       |                                                   |                       |                             |                         |                                  | Geburtstag bis | s: 🗎                 |                   |                    |
| Q<br>25 🔉                                     | 2 Ergebnisse                         |                                       |                                                   |                       |                             |                         |                                  |                |                      |                   |                    |
| P-Nr Name                                     | Vorname                              | m/w Geburtstag                        | Verein                                            | V-<br>Nr              | D/V/K                       | K-Id                    | Spb ab                           | Abmeldu        | ng                   | P-Status          |                    |
| 892 Test                                      | h4a                                  | m -                                   | % kein Verein                                     | 0                     | E                           | 1337                    | 01.01.2000                       | -              |                      | nein              | Detail             |
| Lizo<br>Pas<br>Ber                            | enzen<br>Spiel<br>ssfarbe<br>merkung | berechtigung ab:                      | Start         Ende           01.01.2000         - | <b>Vere</b><br>% ke   | <b>insname</b><br>in Verein |                         |                                  | Liż<br>[S      | enzart<br>Dielberech | tigung allgemein] |                    |
| O 893 Test                                    | h4a                                  | m -                                   | % kein Verein                                     | 0                     | E                           | 8851                    | 01.01.2000                       | -              |                      | nein              | Detail             |
| Phoenix II - Version 2.9<br>Siebenmeter V 2.0 |                                      |                                       | Oberliga Rheinlar<br>Handball4All A               | nd-Pfalz<br>G   Fritz | / Saar   R<br>-Walter-We    | heinallee<br>eg 19   70 | 1   55116 Mainz<br>372 Stuttgart |                |                      | Impre             | ssum   Datenschutz |

#### PassOnline - Abmelden eines Spielers

| RHEINLAND-PI<br>Anträge | DBALL<br>ERLIGA<br>PS<br>FALZ/SAAR<br>DHIB<br>-Nr: | Oberliga Rh<br>Rheinallee 1<br>55116 Main | einland-Pfalz / Sa<br>L<br>z | aar           | K-Id:                  |            |      |            | Benutzername<br>P-Status: | Rolle: PassOnline | <ul><li>✓ 0</li><li>✓ 1</li></ul> |
|-------------------------|----------------------------------------------------|-------------------------------------------|------------------------------|---------------|------------------------|------------|------|------------|---------------------------|-------------------|-----------------------------------|
| Na<br>Verein/V-Nr       | me:                                                | ne Verein                                 |                              | ~             | Vorname:<br>Lizenz-Art | Keine Ausw | vahl | ~          | Geburtstag:               |                   |                                   |
| Q<br>25                 | > 10 Erg                                           | ebnisse                                   |                              |               |                        |            |      |            |                           |                   |                                   |
| P-Nr                    | Name                                               | Vorname                                   | Geburtstag                   | Verein        | V-Nr                   | D/V/K      | K-Id | Spb ab     | Abmeldung                 | P-Status          |                                   |
| 0 103223                | Fall                                               | Klara                                     | 05.12.2005                   | % ohne Verein | 0                      | DK 3       | 2637 | 21.07.2021 | -                         | nein              | Details                           |
| O 103219                | nañ                                                | Ernst                                     | 05.12.1993                   | % ohne Verein | 0                      |            | 7316 | 21.07.2021 |                           | vorl              | Details                           |
| 0 103222                | Kologe                                             | Günni                                     | 05.12.2004                   | % ohne Verein | 0                      | DKZ        | 8087 | 21.07.2021 | -                         | nein              | Details                           |
| 0 103218                | Mama                                               | Mia                                       | 05.12.2005                   | % ohne Verein | 0                      | Z          | 9065 | 26.07.2021 |                           | nein              | Detaile                           |
| 0 103217                | Meister                                            | Wald                                      | 05.12.2005                   | % ohne Verein | 0                      | Z          | 4604 | 26.97,2021 |                           |                   |                                   |
| 0 103225                | Musterfrau                                         | Eva                                       | 02.05.2005                   | % ohne Verein | 0                      |            | 7733 | 01.08.2021 | 1. Date                   | nsatz markierer   | n und                             |
| 0 103220                | Nesau                                              | Kai                                       | 05.12.1993                   | % ohne Verein | 0                      | :          | 1671 | 21.07.2021 | 2 3                       | hmelden drücke    | n                                 |
| 0 103221                | Rist                                               | Flo                                       | 05.12.1993                   | % ohne Verein | 0                      | 4          | 8573 | 21.07.2021 | 2. u                      | onicia en aracia  | -11                               |
| 0 103216                | Schlarb                                            | Klaus                                     | 05.12.2005                   | % ohne Verein | 0                      | Z          | 3009 | 26.07.2021 |                           |                   |                                   |
| 0 103224                | Wurst                                              | Matt                                      | 05.12.1993                   | % ohne Verein | 0                      | P          | 3748 | 21.07.2021 | -                         | nein              | Details                           |

| Pass abmelden 3 | Abmelden | Abbruch |
|-----------------|----------|---------|
| J.              |          |         |